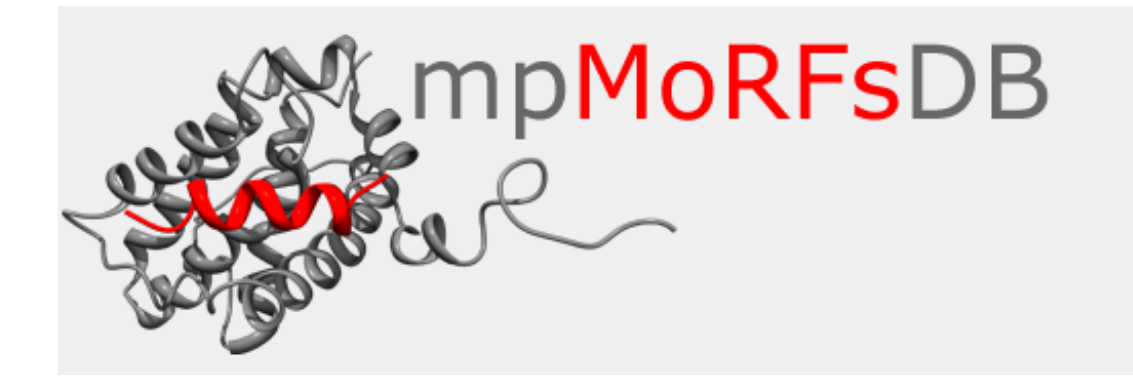

# mpMoRFsDB: A database of Molecular Recognition Features (MoRFs) in membrane proteins.

# Introduction

Molecular Recognition Features (MoRFs) are short, intrinsically disordered regions in proteins that undergo a disorder-to-order transition upon binding to their partners. MoRFs are implicated in protein-protein interactions, which serve as the initial step in molecular recognition.

The aim of this work was to collect, organize and store all membrane proteins that contain MoRFs. We focused in membrane proteins, as they constitute one third of fully sequenced proteomes and are responsible for a wide variety of cellular functions. Data were initially collected from Protein Data Bank (PDB) and Uniprot and were managed with Perl scripts. MoRFs were classified according to their secondary structure, after interacting with their partners. We identified MoRFs both in transmembrane and peripheral proteins. The position of transmembrane protein MoRFs was determined relative to a protein's topology.

All information was stored in a publicly available mySQL database with a user-friendly web interface. A Jmol applet is integrated for vizualization of the structures. The utility of the database is the provision of information related to disordered based protein-protein interactions in membrane proteins. Such proteins play key roles in crucial biological functions and ca. 50% of them are putative hubs in protein interaction networks. The database will be updated on a regular basis by an automated procedure.

# **Home Page**

In order to visit mpMoRFsDB, user should enter one of the following addresses: <u>http://bioinformatics.biol.uoa.gr/mpMoRFsDB/</u> or <u>http://bioinformatics.biol.uoa.gr/mpMoRFsDB/index.php</u>. The page loaded (see below) contains general information about the database and some statistics.

| mpMoRFsD                                                                                                    | B<br>A database of Molecular Recognition Features<br>in Membrane Proteins |  |  |  |  |
|----------------------------------------------------------------------------------------------------|---------------------------------------------------------------------------|--|--|--|--|
| Home Search Browse                                                                                                    | Blast Search Manual Download Contact                                      |  |  |  |  |
| mpMoRFsDB: A database of molecular recognition features (MoRFs) in membrane proteins.<br>Molecular Recognition Features (MoRFs) are short, intrinsically-disordered regions in proteins that undergo a disorder-to-order transition upon binding to their partners. MoRFs are implicated in<br>protein-protein interactions, which serve as the initial step in molecular recognition.<br>The aim of this work was to collect, organize and store all membrane proteins that contain MoRFs. We focused in membrane proteins, as they constitute one third of fully sequenced proteomes and are<br>responsible for a wide variety of cellular functions. Data were initially collected from Protein Data Bank (PDB) and Uniprot and were managed with Peri scripts. MoRFs were classified according to their<br>secondary structure, after interacting with their partners. We identified MoRFs but in transmembrane and peripheral proteins. The position of transmembrane protein MoRFs were destified according to their<br>a protein's transmembrane protein interactions in membrane proteins. A Jmol applet is integrated for visualization of the structures. The utility of the database is the<br>provision of information related ing disordered based protein-protein interactions in membrane proteins play key roles in crucial biological functions and ac. gov6 of them are putative hubs |                                                                           |  |  |  |  |
|                                                                                                    | Statistics                                                                |  |  |  |  |
| Database Version:<br>Revision Date:<br>Total Proteins:<br>Total MoRFs:                                                                                                    | 1.0<br>27 May 2013<br>173<br>244                                          |  |  |  |  |
| University of Athens<br>Faculty of Biology<br>Biophysics & Bioinformatics Laboratory                                                                                                    |                                                                           |  |  |  |  |

# Search data

In order to search database information, user should press the search button. A form appears with multiple options.

| Protein Type:               | <ul> <li>○Single-Spanning</li> <li>○Multi-Spanning</li> <li>○Peripheral</li> <li>●Any</li> </ul> |
|-----------------------------|--------------------------------------------------------------------------------------------------|
| Protein Contains MoRF Type: | CAlpha MoRF Beta MoRF Irregular MoRF Complex MoRF                                                |
| MoRF Length:                | from to Residues                                                                                 |
| Protein Name:               |                                                                                                  |
| Gene Name:                  |                                                                                                  |
| Organism Name:              |                                                                                                  |
| Uniprot Accession:          |                                                                                                  |
| PDB ID:                     |                                                                                                  |
|                             | Submit Reset                                                                                     |
|                             | Note: If no filter is used, all entries will be retrieved.                                       |

The choices are:

- Search membrane proteins according to type.
  - Single-Spanning (Transmembrane)
  - Multi-Spanning (Transmembrane)
  - Peripheral
  - All the above
- Search proteins containing specific types of MoRFs. MoRFs are seperated in four categories, according to their secondary structure upon binding to their partner.
  - o Alpha MoRF
  - o Beta MoRF
  - Ireggular MoRF
  - Complex MoRF
- Search proteins according to MoRF length. The length varies between 10 and 70 residues.
- Search proteins based on protein name.
- Search proteins based on gene name.
- Search proteins based on organism.
- Search proteins based on Uniprot Accession.
- Search proteins based on PDB ID.

The search, based on protein name, gene name and organism does not require specific words. For example if user enters the word "hom", the result is all proteins containg the word "hom" in the field organism.

| Protein Type:               | <ul> <li>○Single-Spanning</li> <li>○Multi-Spanning</li> <li>○Peripheral</li> <li>●Any</li> </ul> |  |
|-----------------------------|--------------------------------------------------------------------------------------------------|--|
| Protein Contains MoRF Type: | □ Alpha MoRF<br>□ Beta MoRF<br>□ Irregular MoRF<br>□ Complex MoRF                                |  |
| MoRF Length:                | from to Residues                                                                                 |  |
| Protein Name:               |                                                                                                  |  |
| Gene Name:                  |                                                                                                  |  |
| Organism Name:              | hom                                                                                              |  |
| Uniprot Accession:          |                                                                                                  |  |
| Pdb ID:                     |                                                                                                  |  |
|                             | Submit Reset                                                                                     |  |

|    | Accession | Protein Name                                                                 | Organism        | Length | Туре                |      |
|----|-----------|------------------------------------------------------------------------------|-----------------|--------|---------------------|------|
| 1  | 000555    | Voltage-dependent P/Q-type calcium channel subunit alpha-1A $\ensuremath{A}$ | Homo<br>sapiens | 2505   | Multi-spanning      | View |
| 2  | 014745    | Na(+)/H(+) exchange regulatory cofactor NHE-RF1                              | Homo<br>sapiens | 358    | Peripheral          | View |
| 3  | 014836    | Tumor necrosis factor receptor superfamily member 13B                        | Homo<br>sapiens | 293    | Single-<br>spanning | View |
| 4  | 043521    | Bcl-2-like protein 11                                                        | Homo<br>sapiens | 198    | Peripheral          | View |
| 5  | 060331    | Phosphatidylinositol 4-phosphate 5-kinase type-1 gamma                       | Homo<br>sapiens | 668    | Peripheral          | View |
| 6  | 075154    | Rabl1 family-interacting protein 3                                           | Homo<br>sapiens | 756    | Peripheral          | View |
| 7  | P01130    | Low-density lipoprotein receptor                                             | Homo<br>sapiens | 860    | Single-<br>spanning | View |
| 8  | P01133    | Pro-epidermal growth factor                                                  | Homo<br>sapiens | 1207   | Single-<br>spanning | View |
| 9  | P01135    | Protransforming growth factor alpha                                          | Homo<br>sapiens | 160    | Single-<br>spanning | View |
| 10 | P01730    | T-cell surface glycoprotein CD4                                              | Homo<br>sapiens | 458    | Single-<br>spanning | View |
| 11 | P01892    | HLA class I histocompatibility antigen, A-2 alpha chain                      | Homo<br>sapiens | 365    | Single-<br>spanning | View |
| 12 | P02686    | Myelin basic protein                                                         | Homo<br>sapiens | 304    | Peripheral          | View |
| 13 | P04233    | HLA class II histocompatibility antigen gamma chain                          | Homo<br>sapiens | 296    | Single-<br>spanning | View |
| 14 | P05067    | Amyloid beta A4 protein                                                      | Homo<br>sapiens | 770    | Single-<br>spanning | View |
| 15 | P05106    | Integrin beta-3                                                              | Homo<br>sapiens | 788    | Single-<br>spanning | View |
| 16 | P07204    | Thrombomodulin                                                               | Homo<br>sapiens | 575    | Single-<br>spanning | View |
| 17 | P08138    | Tumor necrosis factor receptor superfamily member 16                         | Homo<br>sapiens | 427    | Single-<br>spanning | View |
| 18 | P11362    | Fibroblast growth factor receptor 1                                          | Homo<br>sapiens | 822    | Single-<br>spanning | View |
| 19 | P11717    | Cation-independent mannose-6-phosphate receptor                              | Homo<br>sapiens | 2491   | Single-<br>spanning | View |
| 20 | P11836    | B-lymphocyte antigen CD20                                                    | Homo<br>sapiens | 297    | Multi-spanning      | View |

All the above search fields can be combined in order to make the search result as specific as possible.

#### For example if we make the following combined search:

| Protein Type:                                   | <ul> <li>Single-Spanning</li> <li>Multi-Spanning</li> <li>Peripheral</li> <li>Any</li> </ul>      |
|-------------------------------------------------|---------------------------------------------------------------------------------------------------|
| Protein Contains MoRF Type:                     | <ul> <li>Alpha MoRF</li> <li>✓ Beta MoRF</li> <li>Irregular MoRF</li> <li>Complex MoRF</li> </ul> |
| MoRF Length:                                    | from to 20 Residues                                                                               |
| Protein Name:                                   |                                                                                                   |
| Gene Name:                                      |                                                                                                   |
|                                                 |                                                                                                   |
| Organism Name:                                  | homo                                                                                              |
| Organism Name:<br>Uniprot Accession:            | homo                                                                                              |
| Organism Name:<br>Uniprot Accession:<br>Pdb ID: | homo                                                                                              |

# We get only one protein with the specific characteristics.

|   | Accession | Protein Name                           | Organism     | Length | Type           |      |
|---|-----------|----------------------------------------|--------------|--------|----------------|------|
| 1 | Q12879    | Glutamate receptor ionotropic, NMDA 2A | Homo sapiens | 1464   | Multi-spanning | View |

# Another example is to find all single spanning membrane proteins containing MoRFs from 20 to 30 residues.

| Protein Type:                                                 | <ul> <li>Single-Spanning</li> <li>Multi-Spanning</li> <li>Peripheral</li> <li>Any</li> </ul>    |
|---------------------------------------------------------------|-------------------------------------------------------------------------------------------------|
| Protein Contains MoRF Type:                                   | <ul> <li>Alpha MoRF</li> <li>Beta MoRF</li> <li>Irregular MoRF</li> <li>Complex MoRF</li> </ul> |
| MoRF Length:                                                  | from 20 to 30 Residues                                                                          |
| Protein Name:                                                 |                                                                                                 |
|                                                               |                                                                                                 |
| Gene Name:                                                    |                                                                                                 |
| Gene Name:<br>Organism Name:                                  |                                                                                                 |
| Gene Name:<br>Organism Name:<br>Uniprot Accession:            |                                                                                                 |
| Gene Name:<br>Organism Name:<br>Uniprot Accession:<br>Pdb ID: |                                                                                                 |

#### And the result is

|    | Accession | Protein Name                                           | Organism                                              | Length | Туре                |      |
|----|-----------|--------------------------------------------------------|-------------------------------------------------------|--------|---------------------|------|
| 1  | P03437    | Hemagglutinin                                          | Influenza A virus (strain A/Aichi/2/1968<br>H3N2)     | 566    | Single-<br>spanning | View |
| 2  | P36941    | Tumor necrosis factor receptor<br>superfamily member 3 | Homo sapiens                                          | 435    | Single-<br>spanning | View |
| 3  | P11362    | Fibroblast growth factor receptor 1                    | Homo sapiens                                          | 822    | Single-<br>spanning | View |
| 4  | P15702    | Leukosialin                                            | Mus musculus                                          | 395    | Single-<br>spanning | View |
| 5  | Q16611    | Bcl-2 homologous antagonist/killer                     | Homo sapiens                                          | 211    | Single-<br>spanning | View |
| 6  | P46097    | Synaptotagmin-2                                        | Mus musculus                                          | 422    | Single-<br>spanning | View |
| 7  | Q07817    | Bcl-2-like protein 1                                   | Homo sapiens                                          | 233    | Single-<br>spanning | View |
| 8  | P70452    | Syntaxin-4                                             | Mus musculus                                          | 298    | Single-<br>spanning | View |
| 9  | 008734    | Bcl-2 homologous antagonist/killer                     | Mus musculus                                          | 208    | Single-<br>spanning | View |
| 10 | Q61391    | Neprilysin                                             | Mus musculus                                          | 750    | Single-<br>spanning | View |
| 11 | P15379    | CD44 antigen                                           | Mus musculus                                          | 778    | Single-<br>spanning | View |
| 12 | P01730    | T-cell surface glycoprotein CD4                        | Homo sapiens                                          | 458    | Single-<br>spanning | View |
| 13 | P25445    | Tumor necrosis factor receptor<br>superfamily member 6 | Homo sapiens                                          | 335    | Single-<br>spanning | View |
| 14 | P18962    | Dipeptidyl aminopeptidase B                            | Saccharomyces cerevisiae (strain ATCC 204508 / S288c) | 818    | Single-<br>spanning | View |
| 15 | Q63155    | Netrin receptor DCC                                    | Rattus norvegicus                                     | 1445   | Single-<br>spanning | View |
| 16 | Q01705    | Neurogenic locus notch homolog protein<br>1            | Mus musculus                                          | 2531   | Single-<br>spanning | View |
| 17 | Q8NF91    | Nesprin-1                                              | Homo sapiens                                          | 8797   | Single-<br>spanning | View |
| 18 | Q8WXH0    | Nesprin-2                                              | Homo sapiens                                          | 6885   | Single-<br>spanning | View |

If we want to select all proteins containing irregular or complex MoRFs, we make the following selection:

| Protein Type:               | <ul> <li>Single-Spanning</li> <li>Multi-Spanning</li> <li>Peripheral</li> <li>Any</li> </ul> |
|-----------------------------|----------------------------------------------------------------------------------------------|
| Protein Contains MoRF Type: | □ Alpha MoRF<br>☑ Beta MoRF<br>□ Irregular MoRF<br>☑ Complex MoRF                            |
| MoRF Length:                | from to Residues                                                                             |
| Protein Name:               |                                                                                              |
| Gene Name:                  |                                                                                              |
| Organism Name:              |                                                                                              |
| Uniprot Accession:          |                                                                                              |
| Pdb ID:                     |                                                                                              |
|                             |                                                                                              |

## And the result is:

|    | Accession | Protein Name                                       | Organism                                              | Length | Туре                |      |
|----|-----------|----------------------------------------------------|-------------------------------------------------------|--------|---------------------|------|
| 1  | P03437    | Hemagglutinin                                      | Influenza A virus (strain A/Aichi/2/1968<br>H3N2)     | 566    | Single-<br>spanning | View |
| 2  | P26663    | Genome polyprotein                                 | Hepatitis C virus genotype lb (isolate BK)            | 3010   | Single-<br>spanning | View |
| 3  | P31431    | Syndecan-4                                         | Homo sapiens                                          | 198    | Single-<br>spanning | View |
| 4  | 014745    | Na(+)/H(+) exchange regulatory<br>cofactor NHE-RF1 | Homo sapiens                                          | 358    | Peripheral          | View |
| 5  | P11836    | B-lymphocyte antigen CD20                          | Homo sapiens                                          | 297    | Multi-<br>spanning  | View |
| 6  | P70452    | Syntaxin-4                                         | Mus musculus                                          | 298    | Single-<br>spanning | View |
| 7  | Q2YHF0    | Genome polyprotein                                 | Dengue virus type 4 (strain<br>Thailand/0348/1991)    | 3387   | Peripheral          | View |
| 8  | 080297    | Attachment protein G3P                             | Enterobacteria phage Ifl                              | 460    | Single-<br>spanning | View |
| 9  | Q61391    | Neprilysin                                         | Mus musculus                                          | 750    | Single-<br>spanning | View |
| 10 | P15379    | CD44 antigen                                       | Mus musculus                                          | 778    | Single-<br>spanning | View |
| 11 | P20963    | T-cell surface glycoprotein CD3 zeta chain         | Homo sapiens                                          | 164    | Single-<br>spanning | View |
| 12 | P18962    | Dipeptidyl aminopeptidase B                        | Saccharomyces cerevisiae (strain ATCC 204508 / S288c) | 818    | Single-<br>spanning | View |
| 13 | P03524    | Glycoprotein G                                     | Rabies virus (strain ERA)                             | 524    | Single-<br>spanning | View |
| 14 | Q12879    | Glutamate receptor ionotropic, NMDA<br>2A          | Homo sapiens                                          | 1464   | Multi-<br>spanning  | View |
| 15 | P26662    | Genome polyprotein                                 | Hepatitis C virus genotype lb (isolate<br>Japanese)   | 3010   | Single-<br>spanning | View |
| 16 | Q5UB51    | Genome polyprotein                                 | Dengue virus type 3 (strain<br>Singapore/8120/1995)   | 3390   | Peripheral          | View |
| 17 | 088917    | Latrophilin-1                                      | Rattus norvegicus                                     | 1515   | Multi-<br>spanning  | View |

### Browse

User can browse data by pressing the browse button. At first all entries appear. User has the ability to apply filters and browse the database by type of membrane protein or by MoRF type.

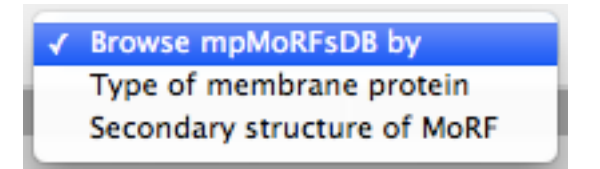

For example if the user selects Multi-Spanning proteins as membrane type.

| 1 | Select type of membrane protein<br>Single-Spanning protein |
|---|------------------------------------------------------------|
|   | Multi-Spanning protein                                     |
|   | Peripheral membrane protein                                |

All Multi-Spanning proteins are retrieved.

|    |           | All                                                                                      | Multi-Spanning proteins       |        |                    |      |
|----|-----------|------------------------------------------------------------------------------------------|-------------------------------|--------|--------------------|------|
|    | Accession | Protein Name                                                                             | Organism                      | Length | Type               |      |
|    | 000555    | Voltage-dependent P/Q-type calcium channel subunit alpha-lA $% \mathcal{A}_{\mathrm{A}}$ | Homo sapiens                  | 2505   | Multi-<br>spanning | View |
| :  | 2 008675  | Proteinase-activated receptor 3                                                          | Mus musculus                  | 369    | Multi-<br>spanning | View |
| 4  | 3 088634  | Proteinase-activated receptor 4                                                          | Mus musculus                  | 396    | Multi-<br>spanning | View |
| 4  | 088917    | Latrophilin-1                                                                            | Rattus norvegicus             | 1515   | Multi-<br>spanning | View |
| 5  | 5 P04480  | Colicin-A                                                                                | Citrobacter freundii          | 592    | Multi-<br>spanning | View |
|    | 5 P05504  | ATP synthase subunit a                                                                   | Rattus norvegicus             | 226    | Multi-<br>spanning | View |
| 1  | 7 P06935  | Genome polyprotein                                                                       | West Nile virus               | 3430   | Multi-<br>spanning | View |
| 8  | B P07293  | Voltage-dependent L-type calcium channel subunit alpha-1S                                | Oryctolagus cuniculus         | 1873   | Multi-<br>spanning | View |
| 9  | 9 P0A921  | Phospholipase Al                                                                         | Escherichia coli (strain K12) | 289    | Multi-<br>spanning | View |
| 10 | D P11716  | Ryanodine receptor 1                                                                     | Oryctolagus cuniculus         | 5037   | Multi-<br>spanning | View |
| 1  | 1 P11836  | B-lymphocyte antigen CD20                                                                | Homo sapiens                  | 297    | Multi-<br>spanning | View |
| 13 | 2 P18011  | Invasin IpaB                                                                             | Shigella flexneri             | 580    | Multi-<br>spanning | View |
| 1: | 3 P19634  | Sodium/hydrogen exchanger 1                                                              | Homo sapiens                  | 815    | Multi-<br>spanning | View |
| 14 | 4 P20781  | Glycine receptor subunit beta                                                            | Rattus norvegicus             | 496    | Multi-<br>spanning | View |
| 19 | 5 P22002  | Voltage-dependent L-type calcium channel subunit alpha-1C                                | Rattus norvegicus             | 2169   | Multi-<br>spanning | View |
| 10 | 5 P25116  | Proteinase-activated receptor 1                                                          | Homo sapiens                  | 425    | Multi-<br>spanning | View |
| 1  | 7 P27884  | Voltage-dependent P/Q-type calcium channel subunit                                       | Oryctolagus cuniculus         | 2424   | Multi-             | View |

#### If the user selects complex-MoRFs.

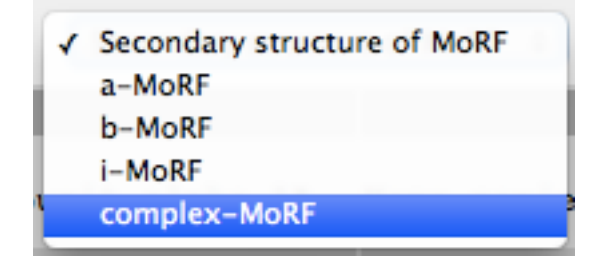

## All proteins containing complex-MoRFs are retrieved.

|   | All membrane proteins containing complex-MoRFs |                                                 |                                                 |        |                 |      |  |  |  |  |  |
|---|------------------------------------------------|-------------------------------------------------|-------------------------------------------------|--------|-----------------|------|--|--|--|--|--|
|   | Accession                                      | Protein Name                                    | Organism                                        | Length | Type            |      |  |  |  |  |  |
| 1 | P03437                                         | Hemagglutinin                                   | Influenza A virus (strain A/Aichi/2/1968 H3N2)  | 566    | Single-spanning | View |  |  |  |  |  |
| 2 | P31431                                         | Syndecan-4                                      | Homo sapiens                                    | 198    | Single-spanning | View |  |  |  |  |  |
| 3 | 014745                                         | Na(+)/H(+) exchange regulatory cofactor NHE-RF1 | Homo sapiens                                    | 358    | Peripheral      | View |  |  |  |  |  |
| 4 | P11836                                         | B-lymphocyte antigen CD20                       | Homo sapiens                                    | 297    | Multi-spanning  | View |  |  |  |  |  |
| 5 | P70452                                         | Syntaxin-4                                      | Mus musculus                                    | 298    | Single-spanning | View |  |  |  |  |  |
| 6 | Q2YHF0                                         | Genome polyprotein                              | Dengue virus type 4 (strain Thailand/0348/1991) | 3387   | Peripheral      | View |  |  |  |  |  |
| 7 | P20963                                         | T-cell surface glycoprotein CD3 zeta chain      | Homo sapiens                                    | 164    | Single-spanning | View |  |  |  |  |  |

## **Entries**

When user fills the search fields and presses submit a new page appears, with the list of proteins like the image below. It contains the **Uniprot Accession number**, the **protein name**, the **organism**, the **protein length** and the **type** of protein.

| 1  | Accession | Protein Name                                                    | Organism                                                      | Length | Туре                |      |
|----|-----------|-----------------------------------------------------------------|---------------------------------------------------------------|--------|---------------------|------|
| 1  | 000555    | Voltage-dependent P/Q-type calcium channel subunit alpha-1A     | Homo sapiens                                                  | 2505   | Multi-<br>spanning  | View |
| 2  | 008675    | Proteinase-activated receptor 3                                 | Mus musculus                                                  | 369    | Multi-<br>spanning  | View |
| 3  | 008734    | Bcl-2 homologous antagonist/killer                              | Mus musculus                                                  | 208    | Single-<br>spanning | View |
| 4  | 014745    | Na(+)/H(+) exchange regulatory cofactor NHE-RF1                 | Homo sapiens                                                  | 358    | Peripheral          | View |
| 5  | 014836    | Tumor necrosis factor receptor superfamily member 13B           | Homo sapiens                                                  | 293    | Single-<br>spanning | View |
| 6  | 043521    | Bcl-2-like protein 11                                           | Homo sapiens                                                  | 198    | Peripheral          | View |
| 7  | 054918    | Bcl-2-like protein 11                                           | Mus musculus                                                  | 196    | Peripheral          | View |
| 8  | 060331    | Phosphatidylinositol 4-phosphate 5-kinase type-1 gamma          | Homo sapiens                                                  | 668    | Peripheral          | View |
| 9  | 070161    | Phosphatidylinositol 4-phosphate 5-kinase type-1 gamma          | Mus musculus                                                  | 661    | Peripheral          | View |
| 10 | 075154    | Rabl1 family-interacting protein 3                              | Homo sapiens                                                  | 756    | Peripheral          | View |
| 11 | 080297    | Attachment protein G3P                                          | Enterobacteria phage Ifl                                      | 460    | Single-<br>spanning | View |
| 12 | 088597    | Beclin-1                                                        | Mus musculus                                                  | 448    | Peripheral          | View |
| 13 | 088634    | Proteinase-activated receptor 4                                 | Mus musculus                                                  | 396    | Multi-<br>spanning  | View |
| 14 | 088917    | Latrophilin-1                                                   | Rattus norvegicus                                             | 1515   | Multi-<br>spanning  | View |
| 15 | 091734    | Genome polyprotein                                              | Echovirus 1 (strain<br>Human/Egypt/Farouk/1951)               | 2184   | Peripheral          | View |
| 16 | P01130    | Low-density lipoprotein receptor                                | Homo sapiens                                                  | 860    | Single-<br>spanning | View |
| 17 | P01133    | Pro-epidermal growth factor                                     | Homo sapiens                                                  | 1207   | Single-<br>spanning | View |
| 18 | P01135    | Protransforming growth factor alpha                             | Homo sapiens                                                  | 160    | Single-<br>spanning | View |
| 19 | P01730    | T-cell surface glycoprotein CD4                                 | Homo sapiens                                                  | 458    | Single-<br>spanning | View |
| 20 | P01892    | HLA class I histocompatibility antigen, $\lambda-2$ alpha chain | Homo sapiens                                                  | 365    | Single-<br>spanning | View |
| 21 | P02686    | Myelin basic protein                                            | Homo sapiens                                                  | 304    | Peripheral          | View |
| 22 | P03300    | Genome polyprotein                                              | Poliovirus type 1 (strain Mahoney)                            | 2209   | Peripheral          | View |
| 23 | P03302    | Genome polyprotein                                              | Poliovirus type 3 (strains P3/Leon/37<br>and P3/Leon 12A[1]B) | 2206   | Peripheral          | View |
| 24 | P03303    | Genome polyprotein                                              | Human rhinovirus 14                                           | 2179   | Peripheral          | View |
| 25 | P03313    | Genome polyprotein                                              | Coxsackievirus B3 (strain Nancy)                              | 2185   | Peripheral          | View |
| 26 | P03316    | Structural polyprotein                                          | Sindbis virus                                                 | 1245   | Single-<br>spanning | View |
| 27 | P03437    | Hemagglutinin                                                   | Influenza A virus (strain<br>A/Aichi/2/1968 H3N2)             | 566    | Single-<br>spanning | View |
| 28 | P03524    | Glycoprotein G                                                  | Rabies virus (strain ERA)                                     | 524    | Single-<br>spanning | View |

## Entry

When the user presses the View button he is redirected to the entry page. The entry page contains information about the type and topology of the protein, the total number of MoRFs as well as their position in the protein. Moreover a Jmol Viewer is integrated for vizualisation of the proteins in 3D.

|                       |                                                                                                    | FASTA TXT             | XML |
|-----------------------|----------------------------------------------------------------------------------------------------|-----------------------|-----|
| Protein<br>Name:      | Na(+)/H(+) exchange regulatory cofactor NHE-RF1                                                                                                    |                       |     |
| Gene<br>Name:         | SLC9A3R1                                                                                                    | A STP                 |     |
| <b>Organism:</b>      | Homo sapiens                                                                                                    |                       |     |
| NCBI<br>Taxonomy:     | 9606                                                                                                    | and the second second |     |
| Sequence:             | MSADAAACAPLERLCCLEKOPHOYOFELLUGEKKELGOYTIRLUFEGSPAEKACLLAODEL/EVINGENVEKETHQUVUSRIRAJAINNELLY<br>UPPTTDELGLAKUGVYREELLAGAEROGAEFPAAALVOGAGNENDERHEADSISPEGEERLERLTCTMKKGFSOJOFILUSOKSKFGGYTR<br>SVDD5PAEAGLAAQORTIVEVNOVCHEKKGHODVSAITAAGODETKLLVVORTDEFFKKCKVIFSGELLAGPLPVFFTKGISUKSKFKGJYSL<br>EALAEALSEPERLVSRASSDFSELINGGOFFVGDFADFAFSTSSSDFILDFVISIONTAUKSKRIELFSL |                       |     |
| Sequence<br>Length:   | 358 aa                                                                                                    |                       |     |
| Uniprot<br>Accession: | 014745                                                                                                    |                       |     |
| Туре:                 | Peripheral                                                                                                    | AND CARE              |     |
| Total<br>MoRFs:       | 1                                                                                                    | Jm                    | nol |
|                       |                                                                                                    |                       |     |

| PhosphoSite: | 014745                        |
|--------------|-------------------------------|
| Pfam:        | PF09007 PF00595               |
| PROSITE:     | PS50106                       |
| InterPro:    | IPR015098 IPR017300 IPR001478 |
| SUPFAM:      | SSF50156                      |
| IntAct:      | 014745                        |
| DIP:         | DIP-29092N                    |
| MINT:        | MINT-4998796                  |
| STRING:      | 9606.ENSP00000262613          |
| OMIM:        | 604990 612287                 |
| DrugBank:    |                               |

| MoRF PDB:Chain                                                                                                    | MoRF Start | MoRF End | Туре            | Partner         |    |  |  |  |  |  |
|----------------------------------------------------------------------------------------------------|------------|----------|-----------------|-----------------|----|--|--|--|--|--|
| 2D10:E                                                                                                    | 330        | 357      | irregular       | 2D10:A (P26043) | 3D |  |  |  |  |  |
| 2D10:F                                                                                                    | 330        | complex  | 2D10:B (P26043) | 3D              |    |  |  |  |  |  |
| 2D10:G                                                                                                    | 330        | 357      | complex         | 2D10:C (P26043) | 3D |  |  |  |  |  |
| 2D10:H                                                                                                    | 330        | 357      | complex         | 2D10:D (P26043) | 3D |  |  |  |  |  |
|                                                                                                    |            |          |                 |                 |    |  |  |  |  |  |
| References                                                                                                    |            |          |                 |                 |    |  |  |  |  |  |
|                                                                                                    |            |          |                 |                 |    |  |  |  |  |  |
| Hamada K, Shimizu T, Matsui T, Tsukita S, Hakoshima T. Structural basis of themembrane-targeting and unmasking mechanisms of the radixin FERM domain. EMBO J.2000 Sep 1;19(17):4449-62.<br>PubMed PMID: 10970839; PubMed Central PMCID:PMC302071.                                                         |            |          |                 |                 |    |  |  |  |  |  |
| Terawaki 5, Maesaki R, Okada K, Hakoshima T. Crystallographic characterizationof the radixin FERM domain bound to the C-terminal region of the humanNa+/H+-exchanger regulatory factor<br>(NHERF). Acta Crystallogr D Biol Crystallogr. 2003 Jan;59(Pt 1):177-9. Epub 2002 Dec 19. PubMed PMID: 12499563. |            |          |                 |                 |    |  |  |  |  |  |
| Hamada K, Shimizu T, Yonemura S, Tsukita S, Tsukita S, Hakoshima T. Structuralbasis of adhesion-molecule recognition by ERM proteins revealed by the crystalstructure of the radixin-ICAM-2 complex. EMBO J. 2003 Feb 3;22(3):502-14. PubMed PMID: 12554651; PubMed Central PMCID: PMC140724.             |            |          |                 |                 |    |  |  |  |  |  |
| Terawaki S, Maesaki R, Hakoshima T. Structural basis for NHERF recognition by ERM proteins. Structure. 2006 Apr;14(4):777-89. PubMed PMID: 16615918.                                                                                                    |            |          |                 |                 |    |  |  |  |  |  |

More specifically:

- In the top right corner user can find three buttons. FASTA, TXT and XML. By pressing these buttons user can download the sequence in FASTA format, all page information in text format or all information in XML format respectively.
- The protein information available is:
  - o Protein Name
  - o Gene Name
  - $\circ$  Organism
  - NCBI taxonomy
  - Sequence
  - Sequence length
  - Uniprot Accession
  - $\circ$  Protein Type
  - Total number of MoRFs

- The next box contains references to other databases. The databases are:
  - o <u>Phosphosite</u>
  - o <u>Pfam</u>
  - o <u>Prosite</u>
  - o <u>InterPro</u>
  - o <u>SupFam</u>
  - o <u>Intact</u>
  - o <u>DIP</u>
  - o <u>MINT</u>
  - o <u>STRING</u>
  - <u>OMIM</u>
  - o <u>Drugbank</u>
- The next box contains MoRF related information. It contains the MoRF PDB ID and chain, where the MoRF starts and ends in relation to protein's sequence and the partner of the MoRF.
- The next box contains references related to the PDB IDs appearing in the previous box.
- Last but not least a Jmol 3D viewer is integrated in the page for vizualization of the structures. MoRFs are colored red. User can chose complexes by pressing the "3D" button/s.

The topology of Single Spanning and Multi Spanning proteins was determined as well as the position of MoRFs. In the screenshot below user can view an example of topology (Uniprot Accession: P01730).

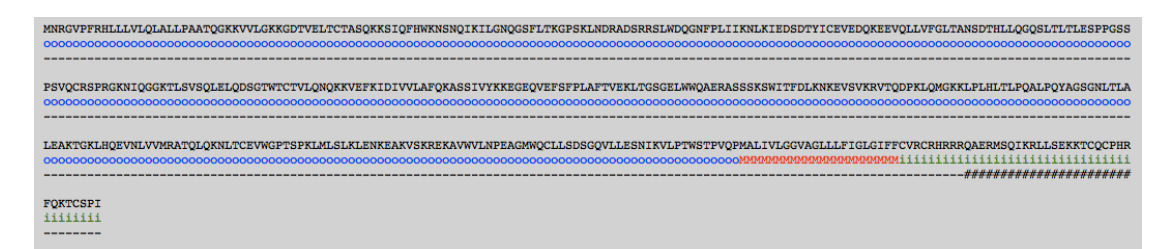

s: Signal peptide o: Extracellular i: Cytoplasmic M: Transmembrane #: Position of MoRF

# **BLAST search**

With the BLAST search tool, the user may submit a sequence and search the database for finding homologues. The input for the BLAST application is the sequence in standard FASTA format and the user has the ability to specify an e-value cutoff level to use in the query:

| BLAST SEARCH                                                                                                    |  |  |  |  |  |  |  |  |  |
|----------------------------------------------------------------------------------------------------|--|--|--|--|--|--|--|--|--|
| Paste your sequence in FASTA format in the field provided                                                                                                    |  |  |  |  |  |  |  |  |  |
| >sp Ooo555 CAC1A_HUMAN Voltage-dependent P/Q-type calcium channel subunit alpha-1A<br>OS=Homo sapiens GN=CACNA1A PE=1 SV=2<br>MARFGDEMPARYGGGGSGAAAGVVVGSGGGRGAGGSRQGGQPGAQRMYKQSMAQRARTMA<br>LYNPIPVQNCLTVNRSLFLFSEDNVVKYAKKITEWPPFEYMILATIIANCIVLALEQH<br>LPDDDKTPMSERLDDTEPYFIGIFCFEAGIKIIALGFAFHKGSYLRNGWNVMDFVVVLTG<br>ILATVGTEFDLRTLRAVRVLRPLKLVSGIPSLQVVLKSIMKAMIPLLQIGLLFFAILIF<br>AIIGLEFYMGKFHTTCFEEGTDDIQGESPAPCGTEEPARTCPNGTKCQPYWEGPNNGITQ<br>FDNILFAVLTVFQCITMEGWTDLLYNSNDASGNTWNWLYFIPLIIIGSFFMLNLVLGVLS<br>GEFAKERERVENRRAFLKLRRQQQIERELNGYMEWISKAEEVILAEDETDGEQRHPFDGA<br>LRRTTIKKSKTDLLNPEEAEQDLADIASVGSPFARASIKSAKLENSTFFHKKERRMRFYI<br>RRMVKTQAFYWTVLSLVALNTLCVAIVHYNQPEWLSDFLYYAEFIFLGLFMSEMFIKMYG<br>LGTRPYFHSSFNCFDCGVIIGSIFEVIWAVIKPGTSFGISVLRALRLLRIFKVTKYWASL<br>RNLVVSLLNSMKSIISLLFLLFLFIVVFALLGMQLFGGQFNFDEGTPPTNFDTFPAAIMT<br>VFQILTGEDWNEVMYDGIKSQGGVQGGWVFSIYFIVLTLFGNYTLLNVFLAIAVDNLANA<br>QELTKDEQEEEEAANQKLALQKAKEVAEVSPLSAANMSIAVKEQQKNQKPAKSVWEQRTS<br>EMRKQNLLASREALYNEMDPDERWKAAYTRHLRPDMKTHLDRPLVVDPQENRNNNTNKSR<br>AAEPTVDQRLGQQRAEDFIRKQARYHDRARDPSGSAGLDARRWAGSQEAELSREGPYGR<br>ESDHHAREGSLEQPGFWEGERFARGRARHREGSRPARGGEGEGEGPDGGERRRRHRHGAPATYEGDARR<br>AHRRPGEEGPEDKAERRARHREGSRPARGGEGEGEGPDGGERRRRHRHGAPATYEGDARR<br>EDKERRHRRKKENQGSGVPSGPNLSTTRPIQQDLGRQDPPLAEDIDNMKNNKLATAESA<br>APHGSLGHAGLPOSPAKMGNSTDPGPMLAIPAMATNPQNAASRRTPNNPGNPSNPGPPKT |  |  |  |  |  |  |  |  |  |
| Specify an e-value cutoff level to use in your query: 1.0                                                                                                    |  |  |  |  |  |  |  |  |  |
| Submit query Clear fields                                                                                                    |  |  |  |  |  |  |  |  |  |

The result page of the BLAST search shows a list of the Blast hits with significant alignment on the query sequence the user has submited. The list is in a table format including the **mpMoRFsDB\_ID** of the target protein, the **Length** of the target sequence and the Query and Target **align range**. The BLAST results can be compared through the **Score** and **E-value** and the **Identities** and **Positives**.

The result page of the above BLAST search is:

|                                                                                                    | Blast search results INPUT FILE OUTPUT FILE |         |       |              |             |             |      |                     |                     |                   |           |
|----------------------------------------------------------------------------------------------------|---------------------------------------------|---------|-------|--------------|-------------|-------------|------|---------------------|---------------------|-------------------|-----------|
| splO005551CAC1A_HUMAN Voltage-dependent P/Q-type calcium channel subunit alpha-1A      Alian heath Hen bit Soam E value     Over alian mean Subject alian mean     Alian length Identifier     Deputy identifier |                                             |         |       |              |             |             |      |                     |                     |                   |           |
| ID: 000555                                                                                                    | 2505                                        | Hsp hit | 13549 | E-value<br>0 | [26-2530]   | [1-2505]    | 2505 | 2505/2505<br>(100%) | 2505/2505<br>(100%) | 0/2505<br>(0%)    | Show/Hide |
| ID: P27884                                                                                                    | 2424                                        | 1       | 10291 | 0            | [26-2232]   | [1-2215]    | 2220 | 2083/2220<br>(94%)  | 2129/2220<br>(96%)  | 18/2220<br>(1%)   | Show/Hide |
| ID: Q05152                                                                                                    | 2339                                        | 1       | 6970  | 0            | [72-2338]   | [44-2221]   | 2321 | 1478/2321<br>(64%)  | 1680/2321<br>(72%)  | 197/2321<br>(8%)  | Show/Hide |
| ID: Q15878                                                                                                    | 2313                                        | 1       | 3340  | 0            | [1176-2338] | [1054-2185] | 1187 | 732/1187<br>(62%)   | 855/1187<br>(72%)   | 79/1187<br>(7%)   | Show/Hide |
|                                                                                                    |                                             | 2       | 2891  | 0            | [26-825]    | [1-803]     | 825  | 585/825<br>(71%)    | 664/825<br>(80%)    | 47/825<br>(6%)    | Show/Hide |
|                                                                                                    |                                             | 3       | 470   | 6.417e-48    | [1248-1845] | [68-715]    | 687  | 168/687<br>(24%)    | 308/687<br>(45%)    | 128/687<br>(19%)  | Show/Hide |
|                                                                                                    |                                             | 4       | 302   | 1.77086e-28  | [462-751]   | [1440-1732] | 309  | 78/309<br>(25%)     | 146/309<br>(47%)    | 35/309<br>(11%)   | Show/Hide |
|                                                                                                    |                                             | 5       | 281   | 4.54892e-26  | [102-356]   | [1132-1385] | 265  | 81/265<br>(31%)     | 132/265<br>(50%)    | 21/265<br>(8%)    | Show/Hide |
|                                                                                                    |                                             | 6       | 208   | 1.51608e-17  | [123-388]   | [1478-1726] | 294  | 67/294<br>(23%)     | 119/294<br>(40%)    | 73/294<br>(25%)   | Show/Hide |
|                                                                                                    |                                             | 7       | 181   | 1.77807e-14  | [544-703]   | [1186-1382] | 199  | 53/199<br>(27%)     | 93/199<br>(47%)     | 41/199<br>(21%)   | Show/Hide |
|                                                                                                    |                                             | 8       | 145   | 2.72431e-10  | [1258-1586] | [465-760]   | 339  | 81/339<br>(24%)     | 157/339<br>(46%)    | 53/339<br>(16%)   | Show/Hide |
| ID: Q07652                                                                                                    | 2222                                        | 1       | 3242  | 0            | [1176-2501] | [1006-2192] | 1347 | 747/1347<br>(55%)   | 883/1347<br>(66%)   | 181/1347<br>(13%) | Show/Hide |
|                                                                                                    |                                             | 2       | 2811  | 0            | [84-825]    | [1-754]     | 764  | 559/764<br>(73%)    | 637/764<br>(83%)    | 32/764<br>(4%)    | Show/Hide |
|                                                                                                    |                                             | 3       | 463   | 3.5201e-47   | [1248-1845] | [19-666]    | 687  | 169/687<br>(25%)    | 310/687<br>(45%)    | 128/687<br>(19%)  | Show/Hide |
|                                                                                                    |                                             | 4       | 300   | 3.02064e-28  | [462-751]   | [1392-1684] | 309  | 78/309<br>(25%)     | 146/309<br>(47%)    | 35/309<br>(11%)   | Show/Hide |
|                                                                                                    |                                             | 5       | 282   | 3.25809e-26  | [102-356]   | [1084-1337] | 265  | 82/265<br>(31%)     | 132/265<br>(50%)    | 21/265<br>(8%)    | Show/Hide |
|                                                                                                    |                                             | 6       | 200   | 1.12304e-16  | [123-388]   | [1430-1678] | 294  | 66/294<br>(22%)     | 119/294<br>(40%)    | 73/294<br>(25%)   | Show/Hide |
|                                                                                                    |                                             | 7       | 179   | 2.81351e-14  | [544-703]   | [1138-1334] | 199  | 53/199<br>(27%)     | 93/199<br>(47%)     | 41/199<br>(21%)   | Show/Hide |
|                                                                                                    |                                             | 8       | 146   | 2.3444e-10   | [1258-1586] | [416-711]   | 339  | 82/339<br>(24%)     | 157/339<br>(46%)    | 53/339<br>(16%)   | Show/Hide |
| ID: P22002                                                                                                    | 2169                                        | 1       | 1931  | 0            | [1217-2002] | [887-1668]  | 809  | 390/809<br>(48%)    | 535/809<br>(66%)    | 50/809<br>(6%)    | Show/Hide |

Furthermore, the user can have a more detailed view of each alignment through the **Show/Hide** button at the end of each line:

| ID: Q07652 | 2222                                                                         | 1      | 3242     | 0              | [1176-2501]       | [1006-2192]       | 1347 | 747/1347<br>(55%) | 883/1347<br>(66%) | 181/1347<br>(13%) | Show/Hide |  |
|------------|------------------------------------------------------------------------------|--------|----------|----------------|-------------------|-------------------|------|-------------------|-------------------|-------------------|-----------|--|
| Query 11   | 76 SGTQTN                                                                    | SAKTAI | REPORT   | /DIPPACPPPLNH1 | VVQVNKNANPDPLP    | KKEEEKK 1235      |      |                   |                   |                   |           |  |
| Midline    | S TN                                                                         | ĸ      | + TV     | / IP P ++ 1    | VV ++ + + P       | ++EEE +           |      |                   |                   |                   |           |  |
| Target 10  | 06 SCMTTN                                                                    | MDKATT | TESTSVT  | VAIPDV-DPLVDS1 | VVNISNKTDGEASPLKE | EAETKEEEEEVE 1065 |      |                   |                   |                   |           |  |
| Query 12   | Query 1236 EEEEDDRGEDGPKPMPPYSSMFILSTTNPLRRLCHYILNLRYFEMCILMVIAMSSIALAA 1295 |        |          |                |                   |                   |      |                   |                   |                   |           |  |
| Midline    | ++++                                                                         | +      | K M P+5  | SSMFI STTNP+R+ | CHYI+NLRYFEMCIL+  | VIA SSIALAA       |      |                   |                   |                   |           |  |
| Target 10  | ) 6 6 K K K Q K K I                                                          | EKRETO | SKAMVPH: | SSMFIFSTTNPIRK | ACHYIVNLRYFEMCILI | LVIAASSIALAA 1125 |      |                   |                   |                   |           |  |
| Query 12   | 96 EDPVQPI                                                                   | NAPRNI | VLRYFD   | VFTGVFTFEMVIK  | MIDLGLVLHQGAYFRDI | WNILDFIVVSG1355   |      |                   |                   |                   |           |  |
| Midline    | EDPV 1                                                                       | N+ RN  | VLRYFD   | VFTGVFTFEMVIK  | MID GL+L G+YFRDI  | WNILDF+VV G       |      |                   |                   |                   |           |  |
| Target 11  | 126 EDPVLT                                                                   | NSERNI | VLRYFD   | VFTGVFTFEMVIK  | MIDQGLILQDGSYFRDI | LWNILDFVVVVG1185  |      |                   |                   |                   |           |  |
| Query 1    | 56 ALVAFA                                                                    | FTC    | SNSKGKD: | INTIKSLRVLRVLR | PLKTIKRLPKLKAVFDC | CVVNSLKNVFNI1415  |      |                   |                   |                   |           |  |
| Midline    | ALVAFA                                                                       | c      | G +KG+D  | I TIKSLRVLRVLF | PLKTIKRLPKLKAVFDC | CVV SLKNVFNI      |      |                   |                   |                   |           |  |
| Target 11  | 86 ALVAFA                                                                    | LANALO | TNKGRD:  | IKTIKSLRVLRVLR | PLKTIKRLPKLKAVFDC | CVVTSLKNVFNI1245  |      |                   |                   |                   |           |  |
| Query 14   | 16LIVYML                                                                     | PMFIF/ | VVAVQLI  | FKGKFFHCTDESKE | FEKDCRGKYLLYEKNEV | VKARDREWKKYE 1475 |      |                   |                   |                   |           |  |
| Midline    | LIVY L                                                                       | PMFIF; | AV+AVQLI | FKGKFF+CTD SK+ | EK+C G Y+ +EKN++  | ++ + REWK++E      |      |                   |                   |                   |           |  |
| Target 12  | 246LIVYKL                                                                    | FMFIF; | VIAVQLI  | RGKFFYCTDSSKD  | TEKECIGNYVDHEKNKN | MEVKGREWKRHE 1305 |      |                   |                   |                   |           |  |
| Query 14   | 76 FHYDNVI                                                                   | LWALLI | LFTVSTO  | GEGWPQVLKHSVDA | TFENQGPSPGYRMEMS  | LFYVVYFVVFPF1535  |      |                   |                   |                   |           |  |
| Midline    | FHYDN+-                                                                      | +WALL1 | LFTVST   | GEGWPQVL+HSVD  | T E++GPS RMEMSI   | LFYVVYFVVFPF      |      |                   |                   |                   |           |  |
| Target 13  | 306 FHYDNI                                                                   | IWALL  | LFTVST   | GEGWPQVLQHSVDV | TEEDRGPSRSNRMEMS  | LFYVVYFVVFPF1365  |      |                   |                   |                   |           |  |
| Query 1    | 36 FFVNIF                                                                    | VALIII | TFQEQGI  | OKMMEEYSLEKNER | ACIDFAISAKPLTRHM  | QNKQSFQYRMW1595   |      |                   |                   |                   |           |  |
| Midline    | FFVNIF                                                                       | VALIII | TFQEQGI  | OKMMEE SLEKNER | ACIDFAISAKPLTR+M  | PQN+ +FQYR+W      |      |                   |                   |                   |           |  |
| Target 13  | 66FFVNIF                                                                     | VALIII | TFQEQGI  | OKMMEECSLEKNER | ACIDFAISAKPLTRYM  | PQNRHTFQYRVW1425  |      |                   |                   |                   |           |  |

# Manual

User can view and downlad the current manual.

## **Download**

User can download all database files in Text or XML format. The option will be activated upon publication.

#### Contact

Users can contact us for more information at the emails specified at the contact page. Related publications to the current work are also presented.

## **Technologies**

mpMoRFsDB is based on modern technologies. User should have Javascript enabled on the web browser. In order to use the Jmol Viewer user should also have Java installed on his computer.

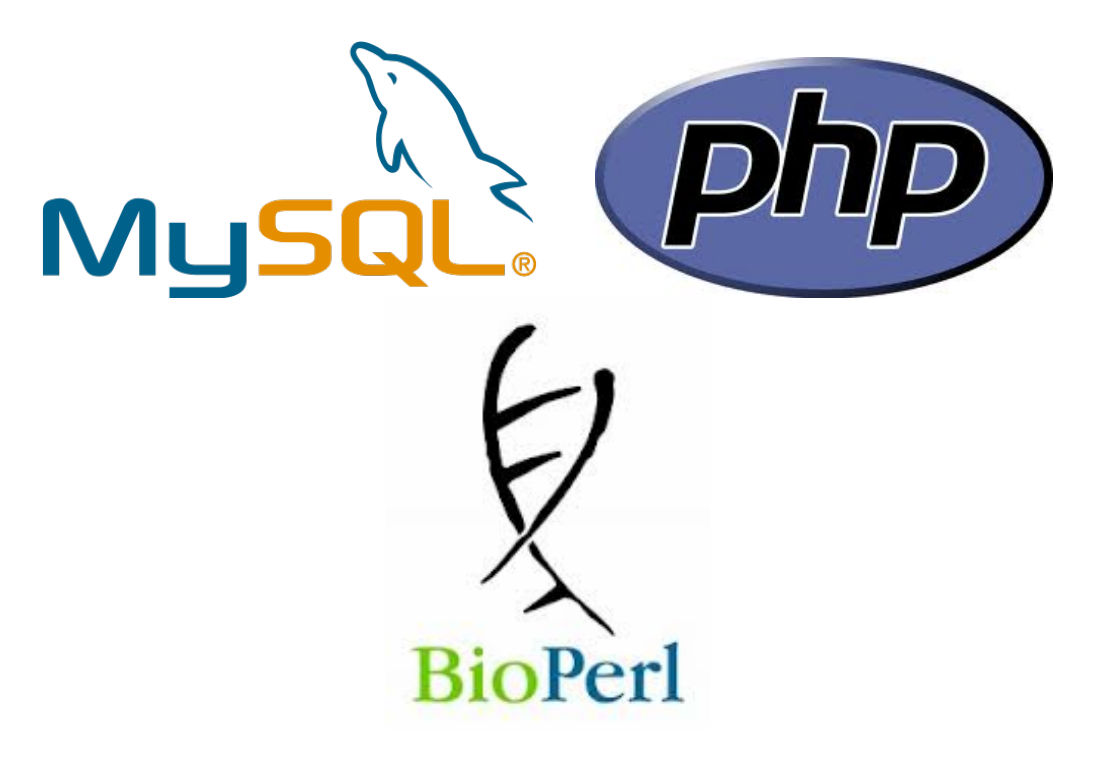

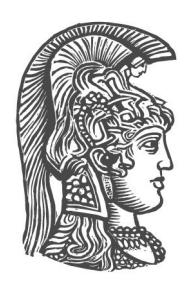

University of Athens Faculty of Biology Biophysics and Bioinformatics Laboratory